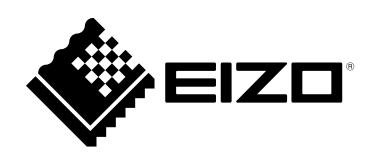

# Guida all'uso

(Per principianti)

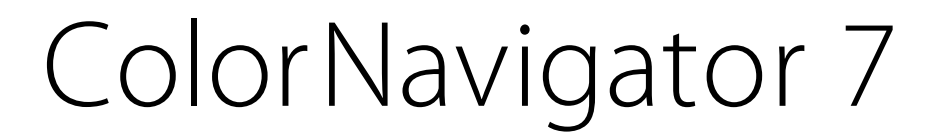

# Software di gestione del colore

versione 7.0

#### Importante

Si prega di leggere attentamente il presente Manuale d'uso per acquisire familiarità con l'uso sicuro ed efficace.

• Le ultime informazioni sui prodotti inclusi in questa guida d'uso può essere controllato sul nostro sito web.

www.eizoglobal.com

# Di questo manuale

Questo manuale introduce le caratteristiche di ColorNavigator 7 e istruzioni per le funzioni di base per coloro che utilizzano ColorNavigator 7 per la prima volta.

Se l'aggiornamento da ColorNavigator ColorNavigator 6 o NX, si prega di leggere i seguenti documenti di conseguenza.

#### Aggiornamento da ColorNavigator 6:

ColorNavigator 7 Guida all'uso (ColorNavigator 6 aggiornamento Edition)

#### Aggiornamento da ColorNavigator NX:

ColorNavigator 7 Guida all'uso (ColorNavigator NX edizione di aggiornamento)

#### Come installare ColorNavigator 7

Per informazioni su come installare ed eseguire ColorNavigator 7, si prega di leggere "ColorNavigator 7 Guida all'installazione".

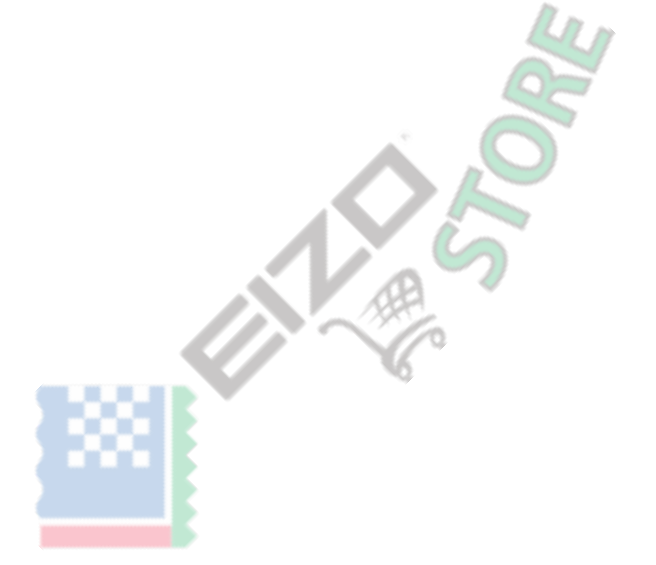

# CONTENUTO

| Di questo manuale 2                                               |   |
|-------------------------------------------------------------------|---|
| INDICE 3                                                          |   |
| Capitolo 1 Informazioni ColorNavigator 7 4                        |   |
| Caratteristiche4                                                  |   |
| Modalità standard e modalità avanzata                             |   |
| A proposito di Finestra principale                                |   |
| Capitolo 2 Procedure di calibrazione 9                            |   |
| Capitolo 3 Regolazione manuale 16                                 |   |
| Regolazione manuale Obiettivi in modalità standard 16 regolando   |   |
| manualmente Obiettivi in modalità avanzata 18 Capitolo 4 Modifica |   |
| Obiettivi 23                                                      |   |
| Creazione di un nuovo obiettivo                                   |   |
| "Edit Target" Finestra 25                                         |   |
| Modifica dei valori di riferimento 27                             |   |
| • Visualizzazione della finestra "Edit Target"                    |   |
| Modifica delle Impostazioni di destinazione                       |   |
| Fissare un obiettivo per la modalità colore                       |   |
| Limitazioni Capitolo 5 Girl 31                                    |   |
| Capitolo 6 Risoluzione dei problemi 32                            | 1 |
|                                                                   |   |

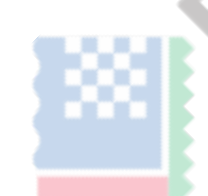

4

010

# Capitolo 1 Informazioni ColorNavigator 7

ColorNavigator 7 è il software dedicato per Eizo monitor di gestione del colore "ColorEdge", con display a colori eccellente.

Utilizzando ColorEdge insieme ColorNavigator 7 consente di eseguire la calibrazione del monitor, creare e modificare gli obiettivi, e gestire più monitor facilmente ancora con precisione.

## Caratteristiche

• Lavorando con modalità colore del monitor, obiettivi possono essere configurati per ciascun modo di colore Dopo aver calibrato il monitor con ColorNavigator 7, lo stato di visualizzazione può essere facilmente selezionate attraverso dei metodi di colore utilizzando i pulsanti di controllo sul monitor.

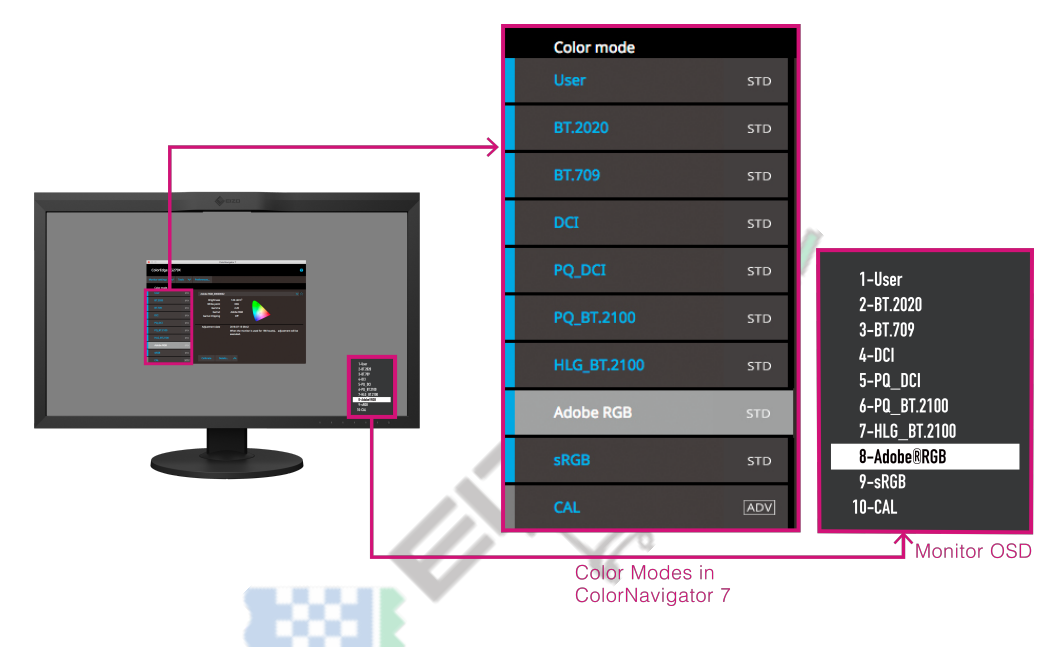

- Una varietà di obiettivi sono disponibili per le applicazioni, tra cui la fotografia, il design, la stampa, contenuti web e la creazione di video, e altro ancora
- Due tipi di obiettivi sono disponibili

Per calibrare il monitor per le impostazioni ottimali per la vostra applicazione, gli obiettivi sono disponibili in due tipologie: "Standard Mode" e "modalità avanzata". livelli di calibrazione e contenuti regolabile manualmente variano dal tipo di destinazione che si sceglie. Vedere "Modalità standard e modalità avanzata" (pagina 5) per dettagli.

- taratura periodica viene eseguita impostando la pianificazione
   Per i monitor con sensore integrato, la calibrazione viene eseguita automaticamente nell'intervallo configurato. (Self Calibration / Self Correction)
- · interfaccia utente semplice

Solo le funzioni di base vengono visualizzati sullo schermo in default. Funzioni avanzate possono essere visualizzati sullo schermo selezionando dal menu a Extension.

## Modalità standard e modalità avanzata

Ci sono due tipi di destinazioni disponibili: "Modalità standard" (STD) e "modalità avanzata" (ADV). I dettagli di ogni tipo saranno specificati di seguito.

|                             | Modalità standard                                          | Modalità avanzata                                                                                 |
|-----------------------------|------------------------------------------------------------|---------------------------------------------------------------------------------------------------|
| Caratteristiche             | La calibrazione può essere completato in un breve periodo. | calibrazione che utilizza diverse opzioni di regolazione                                          |
|                             |                                                            | di gamma è disponibile. Inoltre, la regolazione 6 colori                                          |
|                             | Calibrando uno degli obiettivi della modalità standard su  | consente di ottimizzare ogni tonalità di colore. Obiettivi                                        |
|                             | misura le caratteristiche di colore del monitor, verranno  | in modalità avanzata devono essere calibrati                                                      |
|                             | calibrati tutti gli obiettivi in modalità standard.        | individualmente. Misurando lo stato del monitor                                                   |
|                             |                                                            | calibrato, differenza dalla porta può essere verificata                                           |
|                             |                                                            | contro il bersaglio convalida.                                                                    |
|                             |                                                            |                                                                                                   |
|                             |                                                            |                                                                                                   |
| Le principali applicazioni  | la creazione di video, creazione di contenuti web, la      | Le applicazioni commerciali che richiedono un elevato livello di                                  |
|                             | fotografia stampa, controllando la fotografia digitale     | precisione, come ad esempio prove di stampa                                                       |
|                             |                                                            |                                                                                                   |
| voci di regolazione a       | Luminosità, punto di bianco, Gamma, Gamma (EOTF)           | Luminosità, punto di bianco, livello di nero, Gamut,                                              |
| taratura                    |                                                            | Gamma (EOTF) (compresi bilanciamento dei grigi e LUT)                                             |
|                             |                                                            |                                                                                                   |
| voci regolabili manualmente | Luminosità, punto di bianco                                | Luminosità, punto di bianco, 6 colori, il livello di Nero * 1, Gamma<br>(EOTF) * 1, Leggerezza* 2 |

\*1 Il valore può essere regolato solo quando il (EOT) priorità Gamma è impostato su "gamma fissa".

\*2 La regolazione è disponibile solo per i monitor con la funzione di controllo leggerezza.

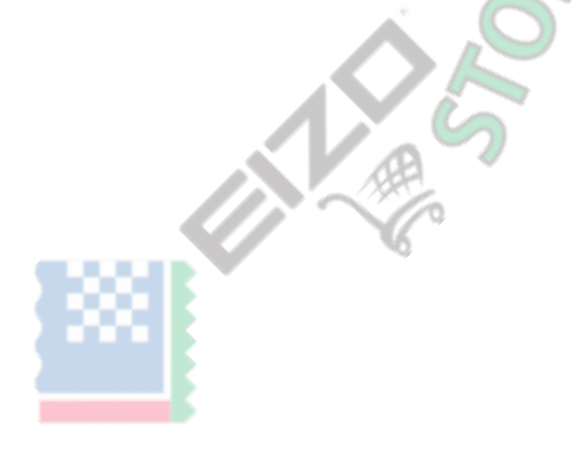

# A proposito di Finestra principale

Quando ColorNavigator 7 si avvia, la finestra principale appare per primo. Ogni funzione di ColorNavigator 7 è selezionabile dalla finestra principale. Per i dettagli sulle funzioni che non sono descritte in questo manuale, vedere il menu Guida in ColorNavigator 7.

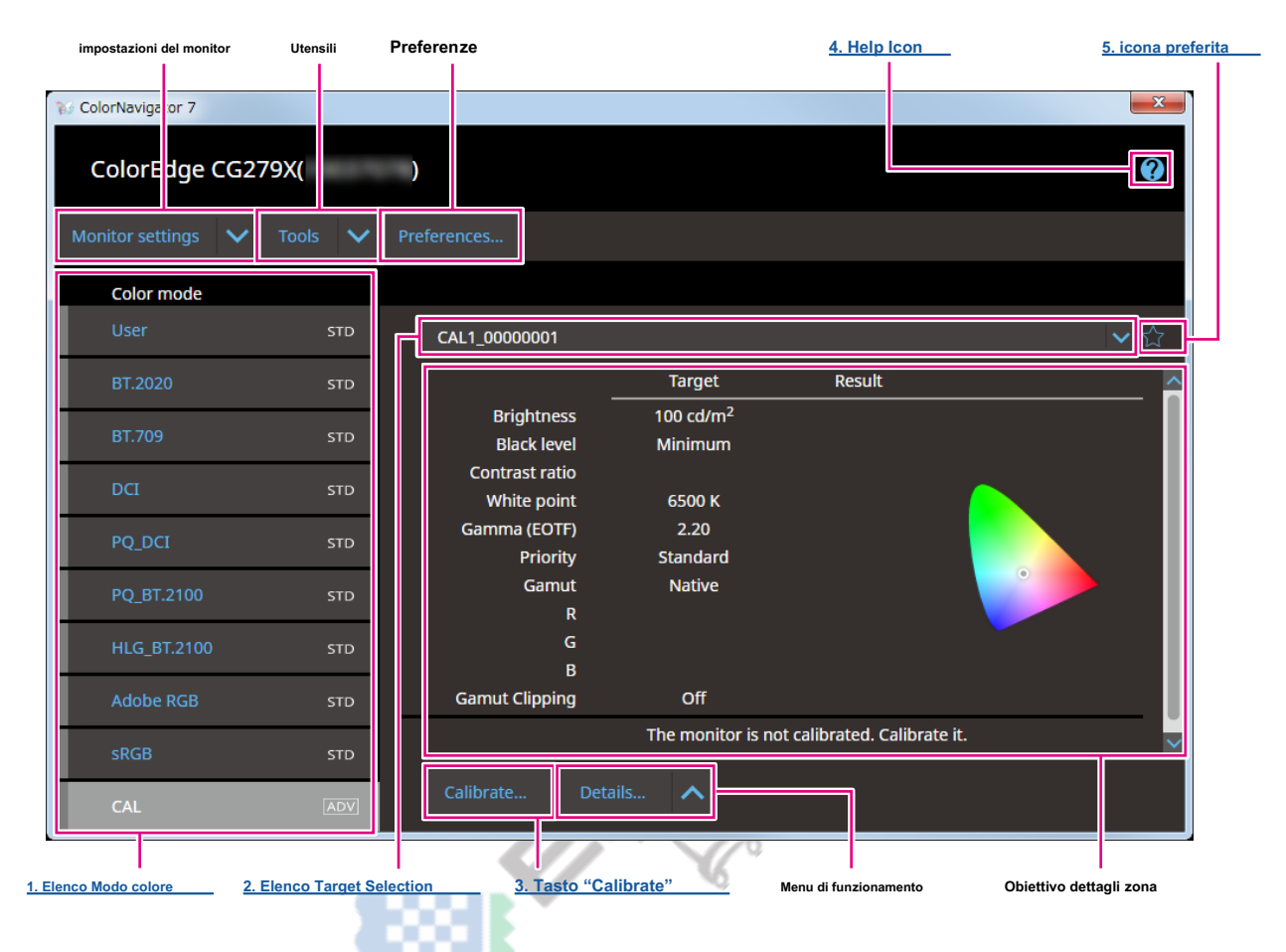

Le principali funzioni della finestra principale sono descritte qui di seguito.

## 1. Lista Modo colore

Visualizza il modo colore progettato del monitor in uso. A seconda del monitor utilizzato, il numero di modalità colore visualizzati ei loro nomi sono diversi.

#### Modalità colore

Le seguenti informazioni possono essere verificate in modalità colore.

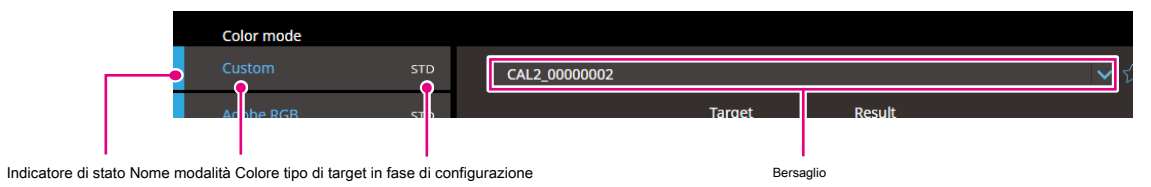

#### Indicatore di stato

La banda colore corrispondente allo stato attuale viene visualizzato sul lato sinistro dell'elemento modalità colore.

| Display | politica / disabili Calibra | tion Management I | Enabled            | Tempo trascorso                       |
|---------|-----------------------------|-------------------|--------------------|---------------------------------------|
| User    | Abilitato                   | Eseguita          | taratura periodica | Entro il tempo impostato              |
| User    | Abilitato                   | Eseguita          | taratura periodica | Il superamento del tempo<br>impostato |
| User    | Abilitato                   | Non eseguito -    | 5                  | -                                     |
| User    | Abilitato                   | Eseguita          | Nessuna            | -                                     |
| User    | Disabilitato                | -                 | -                  | -                                     |

#### Colore nome della modalità

Visualizza il nome della modalità colore che viene impostato sul monitor.

#### Tipo di target

Visualizza il tipo di bersaglio essendo configurato per la modalità colore. Vedere "Modalità standard e modalità avanzata" (pagina 5) Per i dettagli sul tipo di obiettivi.

| Display | Descrizione                                            |
|---------|--------------------------------------------------------|
| STD     | Viene scelto un bersaglio in modalità standard.        |
| ADV     | È stato selezionato un obiettivo in modalità avanzata. |

#### Opzioni

Fare clic sul menu modalità colore visualizza i seguenti elementi.

| Articolo                    | panoramica delle funzioni                                                                             |
|-----------------------------|----------------------------------------------------------------------------------------------------|
| Rinominare* 1               | Cambia il nome del modo colore.                                                                       |
| Attiva o Disattiva          | Attiva la modalità colore e si spegne.                                                                |
| Modifica di destinazione    | Consente di modificare il valore di impostazione del target viene configurato per la modalità colore. |
| Log emulazione View LUT * 2 | Esegue l'emulazione Log View LUT.                                                                     |

\*1 Questa voce non viene visualizzata se il nome del modo colore è stato modificato dal bersaglio.

\*2 È un'estensione. La voce viene visualizzata attivando questa funzione in Preferenze.

Per i dettagli sul metodo di impostazione, vedere il menu Guida in ColorNavigator 7.

#### 2. Obiettivo Elenco di selezione

Consente di selezionare un target di essere impostata nella modalità colore selezionato.

Ci sono due tipi di destinazioni disponibili: "Modalità standard" (STD) e "modalità avanzata" (ADV). Il menu di calibrazione varierà dal

#### tipo di destinazione. Vedere "Modalità standard e modalità avanzata" (pagina 5)

per dettagli.

| CAL2_00000002  |             | ~   |
|----------------|-------------|-----|
| CAL2_00000002  |             | ADV |
| Print Proofing |             | ADV |
| Printing 5000K |             | STD |
|                | Withinitian |     |

#### Attenzione

• A seconda della modalità monitor o colore che si usa, limitazioni possono applicare al tipo di destinazione si sarà in grado di selezionare. Vedere "Capitolo 5 Limitazioni Girl" (pagina 31) per dettagli.

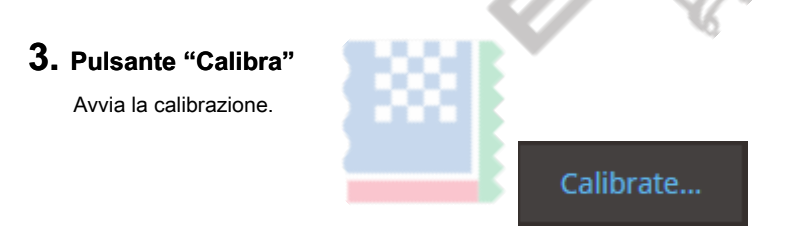

### 4. Help Icon

Il menu Help si apre in una finestra separata. Gli utenti possono lavorare su ColorNavigator 7 durante la visualizzazione del menu Guida per controllare la descrizione di ogni funzione e procedure operative.

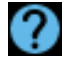

## 5. Icona preferita

Questa icona viene usata per la registrazione di un target selezionato come Preferiti. L'obiettivo viene aggiunto e rimosso da Preferiti ogni volta che questa icona viene cliccato.

| Stato | Descrizione                                                                                               |
|-------|----------------------------------------------------------------------------------------------------|
| *     | Il target è attualmente registrato come preferiti. I valori di riferimento non possono essere modificati. |
| 公     | L'obiettivo non è registrato come preferiti. I valori di riferimento possono essere modificati.           |

# Le procedure di calibrazione Capitolo 2

Regolare (calibrare) modalità colore del monitor in base alla propria applicazione.

#### Attenzione

- Prima di iniziare, assicurarsi che il computer e il monitor sono collegati con un cavo USB. Per i dettagli sul metodo di impostazione, vedere la Guida di installazione per il monitor.
- Se si utilizza un dispositivo di misura esterno, accertarsi che il dispositivo di misurazione è collegato alla porta downstream USB dell'unità computer o sul monitor.

## 1. Selezionare una modalità colore da calibrare dall'elenco Modo colore

| 1 ColorNavigator 7 |         |                             |                                  |                              | ×   |
|--------------------|---------|-----------------------------|----------------------------------|------------------------------|-----|
| ColorEdge CG27     | 79X(    | )                           |                                  |                              | 0   |
| Monitor settings 🗸 | Tools 🗸 | Preferences                 |                                  |                              |     |
| Color mode         |         |                             |                                  |                              |     |
| User               | STD     | CAL1_00000001               |                                  |                              | ✓ ☆ |
| BT.2020            | STD     |                             | Target                           | Result                       | ^   |
| BT.709             | STD     | Brightness<br>Black level   | 100 cd/m <sup>2</sup><br>Minimum |                              |     |
| DCI                | STD     | Contrast ratio              |                                  | _                            |     |
| PO DCI             | CTD.    | White point<br>Gamma (EOTF) | 6500 K<br>2.20                   |                              |     |
|                    | 510     | Priority                    | Standard                         |                              |     |
| PQ_BT.2100         | STD     | R                           | Nauve                            |                              |     |
| HLG_BT.2100        | STD     | G<br>B                      |                                  |                              |     |
| Adobe RGB          | STD     | Gamut Clipping              | Off                              |                              |     |
| sRGB               | STD     |                             | The monitor is no                | ot calibrated. Calibrate it. | ~   |
| CAL                | ADV     | Calibrate Deta              | ails 🔨                           |                              |     |

#### modalità colore del monitor cambia.

Selezionare una modalità di colore appropriato per le applicazioni.

|                 | applicazioni                  |                                 |                                                |                                    |                                              |  |  |  |
|-----------------|-------------------------------|---------------------------------|------------------------------------------------|------------------------------------|----------------------------------------------|--|--|--|
|                 | Video creazione di co         | ntenutieWebbne /<br>navigazione | l dati di produzione<br>verifica /<br>modifica | Produzione<br>la stampa<br>di dati | Stampa proofing<br>(regolazioni<br>avanzate) |  |  |  |
| Modalità colore | BT.2020<br>BT.709<br>DCI, ecc | sRGB                            | Adobe RGB                                      | CAL                                | CAL                                          |  |  |  |

Nota

• L'immagine mostrata sopra è un esempio di ColorEdge CG279X. A seconda del monitor utilizzato, le modalità di colore visualizzati sono diversi. Per i dettagli e le caratteristiche delle modalità di colore, fare riferimento al manuale utente del monitor in uso.

## 2. Selezionare un obiettivo

| ColorNavigator 7   |         |                               |                                | ×                 |
|--------------------|---------|-------------------------------|--------------------------------|-------------------|
| ColorEdge CG2      | 79X(    | )                             |                                | 0                 |
| Monitor settings 🗸 | Tools 🗸 | Preferences                   |                                |                   |
| Color mode         |         |                               |                                |                   |
| User               | STD     | CAL1_00000001                 |                                | ∨ ☆               |
| BT.2020            | STD     | CAL1_00000001                 |                                |                   |
| BT.709             | STD     | Printing 5000K                |                                | STD               |
| DCI                | STD     | Contrast ratio<br>White point | 6500 K                         |                   |
| PQ_DCI             | STD     | Gamma (EOTF)<br>Priority      | 2.20<br>Standard               |                   |
| PQ_BT.2100         | STD     | Gamut                         | Native                         |                   |
| HLG_BT.2100        | STD     | G                             |                                |                   |
| Adobe RGB          | STD     | Gamut Clipping                | Off                            |                   |
| sRGB               | STD     |                               | The monitor is not calibrated. | Calibrate it. 🗸 🗸 |
| CAL                | ADV     | Calibrate Deta                | ails 🔨                         |                   |

L'area dettagli della mira mostra i valori nominali del bersaglio selezionato. Selezionare un

obiettivo appropriato per le applicazioni.

|           | applicazioni                         |                               |                                                |                                    |                                              |  |  |
|-----------|--------------------------------------|-------------------------------|------------------------------------------------|------------------------------------|----------------------------------------------|--|--|
|           | Video creazione di co                | ntenuteWebne /<br>navigazione | l dati di produzione<br>verifica /<br>modifica | Produzione<br>la stampa<br>di dati | Stampa proofing<br>(regolazioni<br>avanzate) |  |  |
| Bersaglio | BT.2020 * 1<br>BT.709 * 1, eccetera. | sRGB * 1                      | Adobe RGB * 1                                  | Stampa 5000K stamp                 | a proofing                                   |  |  |

\*1 In difetto, il modo colore è impostato come obiettivo raccomandato.

# 3. Fare clic sul pulsante "Calibra"

| ColorNavigator 7 |         |     |                               |                                  |                               | X   |
|------------------|---------|-----|-------------------------------|----------------------------------|-------------------------------|-----|
| ColorEdge C      | G279X(  |     | )                             |                                  |                               | Q   |
| Monitor settings | ✓ Tools | ~   | Preferences                   |                                  |                               |     |
| Color mode       |         |     |                               |                                  |                               |     |
| User             |         | STD | CAL1_00000001                 |                                  |                               | ✓ ☆ |
| BT.2020          |         | STD |                               | Target                           | Result                        |     |
| BT.709           |         | STD | Brightness<br>Black level     | 100 cd/m <sup>2</sup><br>Minimum |                               |     |
| DCI              |         | STD | Contrast ratio<br>White point | 6500 K                           |                               |     |
| PQ_DCI           |         | STD | Gamma (EOTF)<br>Priority      | 2.20<br>Standard                 |                               |     |
| PQ_BT.2100       |         | STD | Gamut                         | Native                           |                               |     |
| HLG_BT.2100      |         | STD | G                             |                                  |                               |     |
| Adobe RGB        |         | STD | Gamut Clipping                | Off                              |                               |     |
| sRGB             |         | STD |                               | The monitor is                   | not calibrated. Calibrate it. | ~   |
| CAL              |         | ADV | Calibrate D                   | Details 🔨                        |                               |     |

~

Verrà visualizzata la finestra "di selezione del dispositivo di misura".

#### 4. Selezionare un dispositivo di misurazione e fare clic su

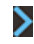

Il metodo di funzionamento è visualizzato per il dispositivo di misurazione in uso. Inizializzare il dispositivo di misurazione se deve essere inizializzato. L'inizializzazione di un dispositivo di misura completerà nel giro di pochi secondi. Per interrompere la calibrazione, chiudere la finestra facendo clic sul pulsante "Chiudi".

| ColorNavigator 7                                             | × |
|--------------------------------------------------------------|---|
|                                                              |   |
| Measurement device sele         Select a measurement device. |   |
| 2 Calibrate Display automatically detected device.           |   |
| 3 Calibration completed Measurement device Spyder5 / EX3     | ~ |
|                                                              |   |
| Detach the cap (counterweight) from the measurement device.  |   |
|                                                              |   |
|                                                              | > |
|                                                              |   |

#### Attenzione

- Mentre il dispositivo di misura viene inizializzato, assicurarsi di impedire alla luce di entrare nell'unità sensore del dispositivo di misurazione. Luce che entra nell'unità sensore durante l'inizializzazione, i risultati non rivelarsi accurate.
- · Se si utilizza uno dei seguenti strumenti di misura, deselezionare "Display dispositivo rilevato automaticamente".
  - basICColor DISCUS
  - Konica Minolta CS-200, CA-210, CA-310, CS-2000, CS-2000A
  - Foto Research PR-655, PR-680
  - Klein K-10, K-10A
  - Colorimetria Research CR-100, CR-250, CR-300
  - specbos Jeti 1211, 1501 spectraval
  - TOPCON SR-3, SR-UL1R
  - DK Technologies PM-5639/94
- I dispositivi di misura elencati qui sotto hanno la funzione di compensazione unico per ciascun dispositivo di misurazione. In questo caso appare, "la funzione di compensazione per il dispositivo di misura". Dal menu a discesa, selezionare una tabella di compensazione si intende utilizzare. Si noti che il metodo di compensazione di ColorNavigator 7 sarà disattivata.
  - Konica Minolta S-200, CA-210, CA-310
- Klein K-10, K-10A
- Colorimetria Research CR-100

# 5. Per utilizzare un dispositivo di misura esterno, installare il dispositivo di misurazione sulla finestra di misurazione

Il metodo di installazione varia dal dispositivo di misurazione. Per ulteriori informazioni, fare riferimento al manuale utente del rispettivo dispositivo di misurazione.

#### Attenzione

• A seconda delle impostazioni del monitor e il sistema operativo, la finestra di misura non può essere visualizzata al centro dello schermo. Se ciò accade, installare il dispositivo di misurazione vicino al centro del monitor indipendentemente da dove si trova la finestra di misurazione.

dispositivo di misurazione utilizzato da essere in contatto con il monitor

Inclinare la superficie del pannello del monitor leggermente verso l'alto e installare il dispositivo di misurazione della finestra di misura.

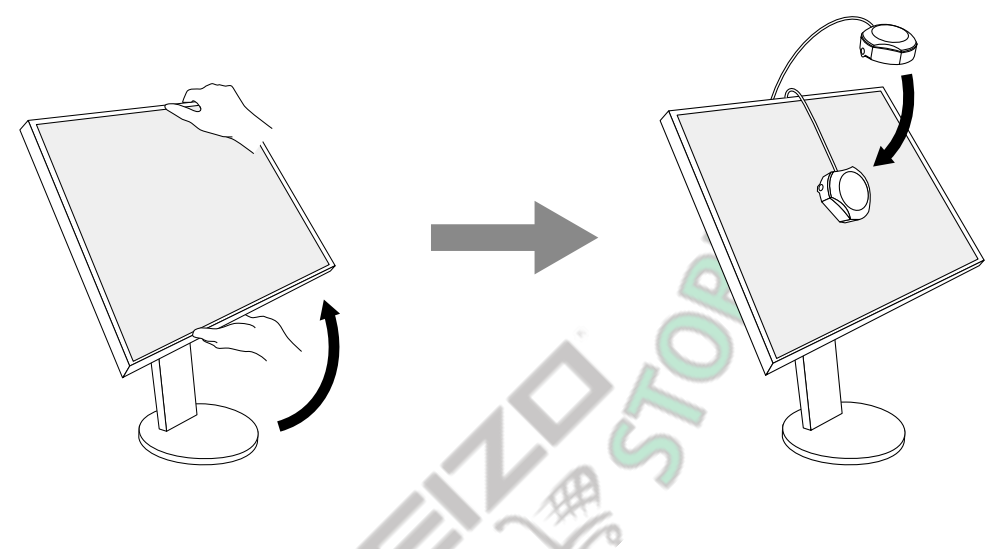

#### Calibrazione ColorEdge PROMINENCE CG3145

Installare il dispositivo di misurazione su un cavalletto o una base di fissaggio simile, e posizionarlo a circa 5 cm a 20 cm di distanza dalla superficie del pannello.

#### Attenzione

• Se la misura viene effettuata mentre il monitor è in contatto con il pannello, i risultati non rivelarsi accurate causa del calore accumulato.

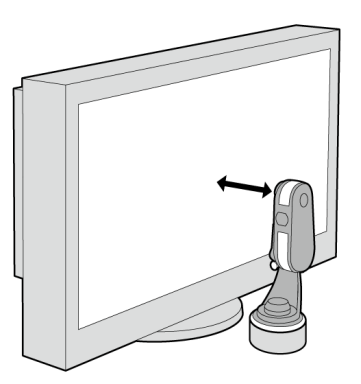

#### 6. Fare clic sul pulsante "Procedi"

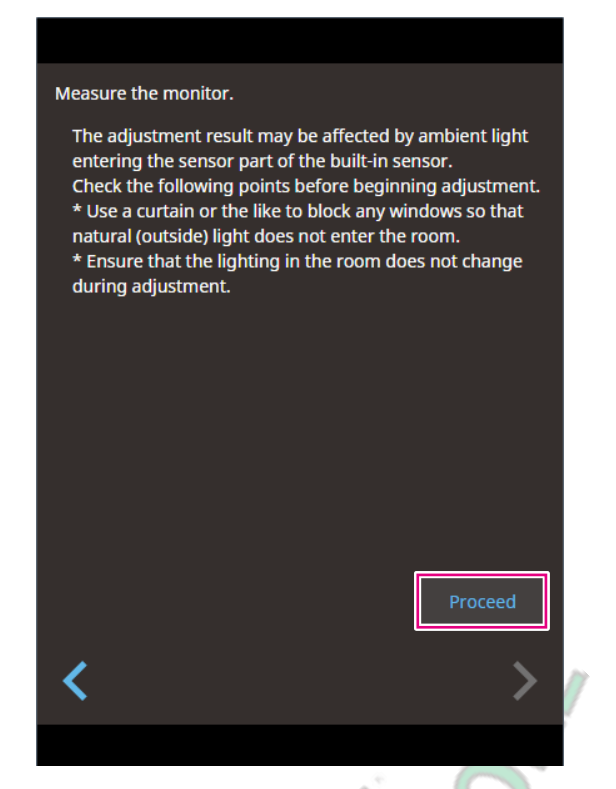

Appare il modello di misurazione e calibrazione avvia automaticamente.

#### Attenzione

- Se si utilizza il sensore di calibrazione incorporato, i risultati della misurazione possono essere influenzati dalla luce ambiente penetri nell'unità sensore.
- Controllare i seguenti punti prima di effettuare le misurazioni.
- Bloccare la luce naturale di entrare nella stanza chiudendo la tenda della finestra, etc.
- Non modificare l'illuminazione della stanza durante la misurazione.
- Si raccomanda attaccare il cappuccio chiaro-bloccante.
- · La forma del dispositivo di misura visualizzata varierà dal dispositivo di misurazione si utilizza.

Nota

Quando si utilizza un modello con il sensore di correzione incorporato e impostare un obiettivo in modalità avanzata, il built-in sensore misura la correzione punti bianchi dopo le regolazioni con il dispositivo di misurazione. Il risultato della misurazione viene fatto riferimento quando viene eseguita la correzione Sé.

Durante la calibrazione, lo stato di avanzamento viene visualizzato nell'angolo in basso a destra dello schermo. Una volta completata la

calibrazione, viene visualizzata la finestra "Calibrazione completata".

## 7. Fai clic sul pulsante "Fine" per completare la regolazione

| 🥡 ColorNavigator 7         |                              |                       |                         | ×      |
|----------------------------|------------------------------|-----------------------|-------------------------|--------|
|                            |                              |                       |                         |        |
| 1   Measurement device sel | Monitor calibration has comp | bleted.               |                         |        |
| 2 Calibrate                |                              | Target                | Result                  |        |
|                            | Brightness                   | 100 cd/m <sup>2</sup> | 100.2 cd/m <sup>2</sup> |        |
| 3 Calibration completed    | Black level                  | Minimum               | 0.08 cd/m <sup>2</sup>  |        |
|                            | Contrast ratio               |                       | 1124 : 1                |        |
|                            | White point                  | 6500 K                | (0.3129, 0.3290)        |        |
|                            |                              |                       | 6492 K                  |        |
|                            | Gamma (EOTF)                 | 2.20                  |                         |        |
|                            | Priority                     | Standard              |                         |        |
|                            | Gamut                        | Native                |                         |        |
|                            | R                            |                       | (0.6884, 0.3075)        |        |
|                            | G                            |                       | (0.2158, 0.7258)        |        |
|                            | В                            |                       | (0.1536, 0.0406)        |        |
|                            | Gamut Clipping               | Off                   |                         |        |
|                            |                              |                       |                         |        |
|                            |                              |                       |                         |        |
|                            | Start validation             |                       |                         |        |
|                            | 1                            |                       |                         | Finish |
|                            |                              |                       |                         | Finish |
|                            |                              |                       |                         |        |

#### Attenzione

- Se la regolazione non riesce, verrà visualizzato un messaggio di errore. Seguire le istruzioni della finestra e rifare la regolazione del monitor. Le cause possibili sono i seguenti:
  - Il dispositivo di misurazione non è stato installato correttamente sul monitor
  - Luce era entrato nell'unità sensore durante l'inizializzazione

#### Nota

• Quando si utilizza un obiettivo in modalità avanzata, la "Calibrazione completata" finestra mostra il risultato valori obiettivo e la calibrazione. Facendo clic su "Fine" dopo aver selezionato la casella di controllo "Start validazione" inizia la convalida del monitor (per la verifica differenza tra lo stato attuale e la destinazione in base alla destinazione di validazione).

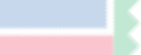

# **Capitolo 3 Regolazione manuale**

Una volta che il monitor è stato calibrato, lo stato di visualizzazione può essere regolata durante la visualizzazione della schermata.

# Regolazione manuale Obiettivi in modalità standard

Per un target in modalità standard, punti bianchi e la luminosità possono essere regolati manualmente. Per modificare una destinazione,

vedere "Capitolo 4 bersagli Editing" (pagina 23) per dettagli.

#### 1. Selezionare una modalità di colore

| 1 ColorNavigator 7   |         |                             |                                     |                                  | ×                  |
|----------------------|---------|-----------------------------|-------------------------------------|----------------------------------|--------------------|
| ColorEdge CG27       | 79X(    | )                           |                                     |                                  | Q                  |
| Monitor settings 🗸 🗸 | Tools 🗸 | Preferences                 |                                     |                                  |                    |
| Color mode           |         |                             |                                     |                                  |                    |
| User                 | STD     | Adobe RGB_0000000           | 1                                   |                                  | ✔ ☆                |
| BT.2020              | STD     | Brightness                  | 120 cd/m <sup>2</sup>               |                                  |                    |
| BT.709               | STD     | White point<br>Gamma (EOTF) | D65<br>2.20                         |                                  |                    |
| DCI                  | STD     | Gamut<br>Gamut Clipping     | Adobe RGB<br>Off                    |                                  |                    |
| PQ_DCI               | STD     |                             |                                     |                                  |                    |
| PQ_BT.2100           | STD     | Adjustment date             | 2019-04-16 09:47<br>When the monite | 7<br>or is used for 163 hour(s), | adjustment will be |
| HLG_BT.2100          | STD     |                             | executed.                           |                                  |                    |
| Adobe RGB            | STD     |                             |                                     |                                  |                    |
| sRGB                 | STD     |                             |                                     |                                  |                    |
| CAL                  | ADV     | Calibrate Ma                | nual adjustment                     | ^                                |                    |

modalità colore del monitor cambia.

| <b>Z.</b> Clic Internet operativo e selezionare "Regolazione manuale" da |
|--------------------------------------------------------------------------|
|--------------------------------------------------------------------------|

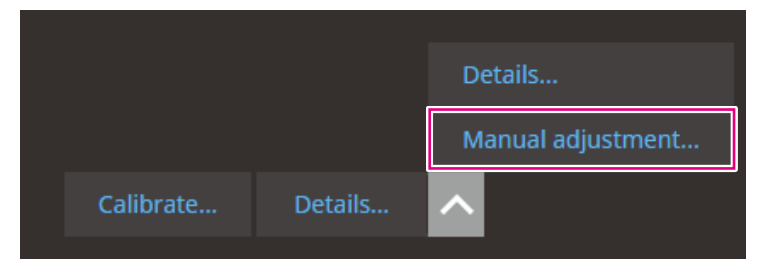

Verrà visualizzata la finestra "Regolazione manuale".

3. Regolare ogni elemento durante la visualizzazione dello schermo del monitor

| ColorNavigator 7                                   |
|----------------------------------------------------|
| Fine tune the monitor manually.                    |
| Drightness                                         |
| brightness                                         |
| 40 100 200 300 400                                 |
| 120 cd/m <sup>2</sup>                              |
| White point                                        |
|                                                    |
| R 100.00 %                                         |
| G 88.63 % <sup>+</sup>                             |
|                                                    |
| В 84.71 %                                          |
| V Preview                                          |
| Create a new target from manual adjustment results |
| Target name Adobe RGB_00000002                     |
| Set mode name Adobe RGB                            |
|                                                    |
| Show pattern Reset OK Cancel                       |
|                                                    |
| 126                                                |

| Articolo                            | Descrizione                                                                                                    |
|-------------------------------------|----------------------------------------------------------------------------------------------------|
| Luminosità                          | Spostare il cursore e regolare la luminosità del monitor. A seconda del monitor utilizzato, l'unità di<br>misura per la luminosità è diverso. (Cd / m 2 o %)   |
| punto di bianco                     | Uso e pulsanti o utilizzare il mouse e trascinare il cerchio ( ) All'interno del bianco area del punto per regolare il punto di bianco.                        |
| Anteprima                           | Con la casella di controllo selezionato, le regolazioni possono essere effettuate durante la visualizzazione delle modifiche apportate allo stato sul monitor. |
| Creare un nuovo obiettivo da        |                                                                                                    |
| Risultati regolazione manuale Con I | a cæselba selezionata, un nuovo bersaglio nello stato regolato manualmente sarà                                                                                |
|                                     | Cliccando sul pulsante "OK" con la casella di controllo non selezionata, l'obiettivo attuale sarà sovrascritta con le                                          |
|                                     | regolazioni che sono state fatte manualmente.                                                                                                    |
| Visualizza modello                  | Un modello di prova utilizzato per controllare visivamente lo stato della regolazione sarà visualizzato a schermo intero.                                      |
| Reset                               | I valori vengono ripristinati i valori iniziali quando è stata avviata la regolazione manuale.                                                                 |

# 4. Fare clic sul pulsante "OK"

# Regolazione manuale Targets nella modalità avanzata

punto bianco, luminosità, livello di nero, gamma (EOTF), tonalità e saturazione (leggerezza seconda dei modelli) di 6 colori (rosso, verde, blu, ciano, magenta, giallo) possono essere regolati manualmente. Dopo le regolazioni, utilizzare il dispositivo di misurazione per misurare lo stato della regolazione.

. . .

#### Attenzione

La calibrazione deve essere effettuata in anticipo.

#### 1. Selezionare una modalità di colore

| ColorNavigator 7   |         |                               |                                  |                                                   | ×   |
|--------------------|---------|-------------------------------|----------------------------------|---------------------------------------------------|-----|
| ColorEdge CG2      | 79X(    | )                             |                                  |                                                   | 0   |
| Monitor settings 🗸 | Tools 🗸 | Preferences                   |                                  |                                                   |     |
| Color mode         |         |                               |                                  |                                                   |     |
| User               | STD     | CAL1_00000001                 |                                  |                                                   | ✔ ☆ |
| BT.2020            | STD     |                               | Target                           | Result                                            | ^   |
| BT.709             | STD     | Brightness<br>Black level     | 100 cd/m <sup>2</sup><br>Minimum | 100.2 cd/m <sup>2</sup><br>0.08 cd/m <sup>2</sup> |     |
| DCI                | STD     | Contrast ratio<br>White point | 6500 K                           | 1124 : 1<br>(0.3129, 0.3290)                      |     |
| PQ_DCI             | STD     | Gamma (EOTF)                  | 2.20                             | 6492 K                                            |     |
| PQ_BT.2100         | STD     | Priority<br>Gamut             | Standard<br>Native               |                                                   |     |
| HLG_BT.2100        | STD     | R                             |                                  | (0.6884, 0.3075)<br>(0.2158, 0.7258)              |     |
| Adobe RGB          | STD     | В                             |                                  | (0.1536, 0.0406)                                  |     |
| sRGB               | STD     | Gamut Clipping                | Off                              |                                                   | ×   |
| CAL                | ADV     | Calibrate Man                 | ual adjustment                   | ^                                                 |     |
|                    | - 5     |                               |                                  |                                                   |     |

modalità colore del monitor cambia.

2. Clic nel menu operativo e selezionare "Regolazione manuale" dal menu

|                | R<br>G  | Details           |
|----------------|---------|-------------------|
| Comut Clipp    | B       | Validation        |
| Gamut Clipping |         | Manual adjustment |
| Calibrate      | Details | ^                 |

Verrà visualizzata la finestra "Regolazione manuale".

## 3. Regolare ogni elemento durante la visualizzazione dello schermo del monitor

| Attenzione                                                                                                    |
|----------------------------------------------------------------------------------------------------|
| Manualmente gli elementi regolabili variano dalle impostazioni di destinazione. Le voci che non possono essere regolate non vengono visualizzati sullo schermo. |
|                                                                                                    |
| Nota                                                                                                    |
| • Facendo clic Ď azzera i risultati della regolazione manuale di ciascun elemento.                                                                              |
|                                                                                                    |
| ColonNavigator 7                                                                                                    |
|                                                                                                    |
| 1 Manual adjustment Fine tune the monitor manually.                                                                                                    |

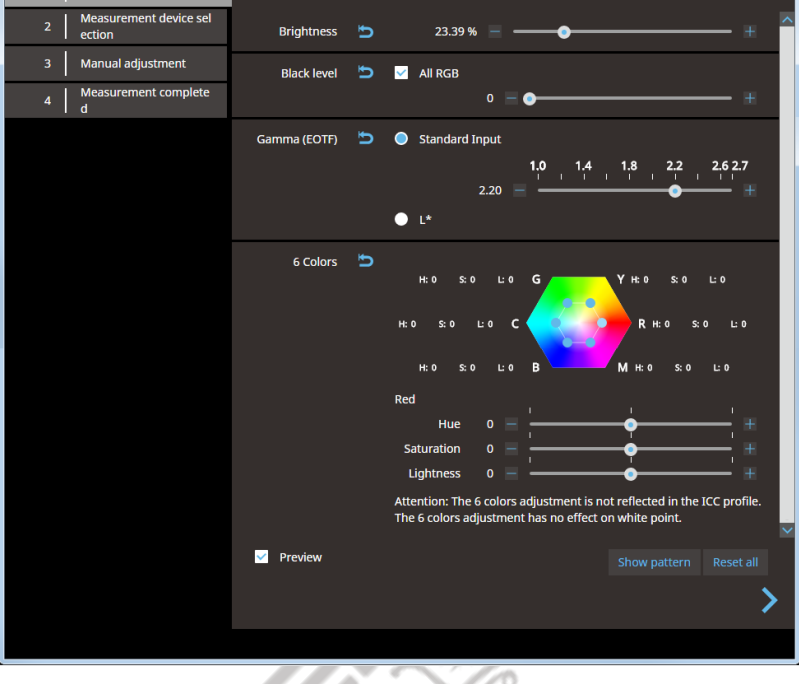

| Articolo              | Descrizione                                                                                                    |  |  |  |  |
|-----------------------|----------------------------------------------------------------------------------------------------|--|--|--|--|
| Luminosità            | Regola la luminosità del monitor. Utilizzare il cursore o la e pulsanti p <b>er s</b> pecific <b>are</b> un valore. A seconda del monitor<br>utilizzato, l'unità di misura per la luminosità è diverso. (Cd / m 2 o %)                                                                                                    |  |  |  |  |
| livello nero          | Regola la luminosità della zona più scura di un'immagine visualizzata sul monitor. Specificare un valore<br>utilizzando il cursore.<br>Nota<br>• L'aumento del livello del nero riduce il contrasto.                                                                                                    |  |  |  |  |
| punto di bianco       | Uso e pulsanti o utilizzare il mouse e trascinare il cerchio ( ) all'interno dell'area punto bianco per regolare il punto di bianco.                                                                                                    |  |  |  |  |
| Gamma<br>(EOTF)       | Specificare un valore utilizzando il cursore.                                                                                                    |  |  |  |  |
| 6 colori              | Usa il mouse per trascinare il cerchio blu ( ) all'interno l'esagono o fare clic le lettere R / G / B /<br>C / M / Y per specificare ciascun livello di colore. Quindi, utilizzare il cursore per tonalità, saturazione e luminosità per regolare il colore.<br>Attenzione • Le regolazioni non sarà necessario nella maggior parte dei casi. |  |  |  |  |
| Anteprima             | Con la casella di controllo selezionato, le regolazioni possono essere effettuate durante la visualizzazione delle modifiche apportate allo stato sul monitor.                                                                                                    |  |  |  |  |
| Mostra modello Un mod | ello di prova utilizzati per la verifica visivamente lo stato della regolazione sarà visualizzata a schermo intero. Resetta tutto                                                                                                    |  |  |  |  |
|                       | Tutti i valori sono ripristinati ai valori iniziali quando è stata avviata la regolazione manuale.                                                                                                    |  |  |  |  |

## 4. Una volta che le regolazioni, fare clic su

>

>

Verrà visualizzata la finestra "di selezione del dispositivo di misura".

5. Selezionare un dispositivo di misurazione e fare clic su

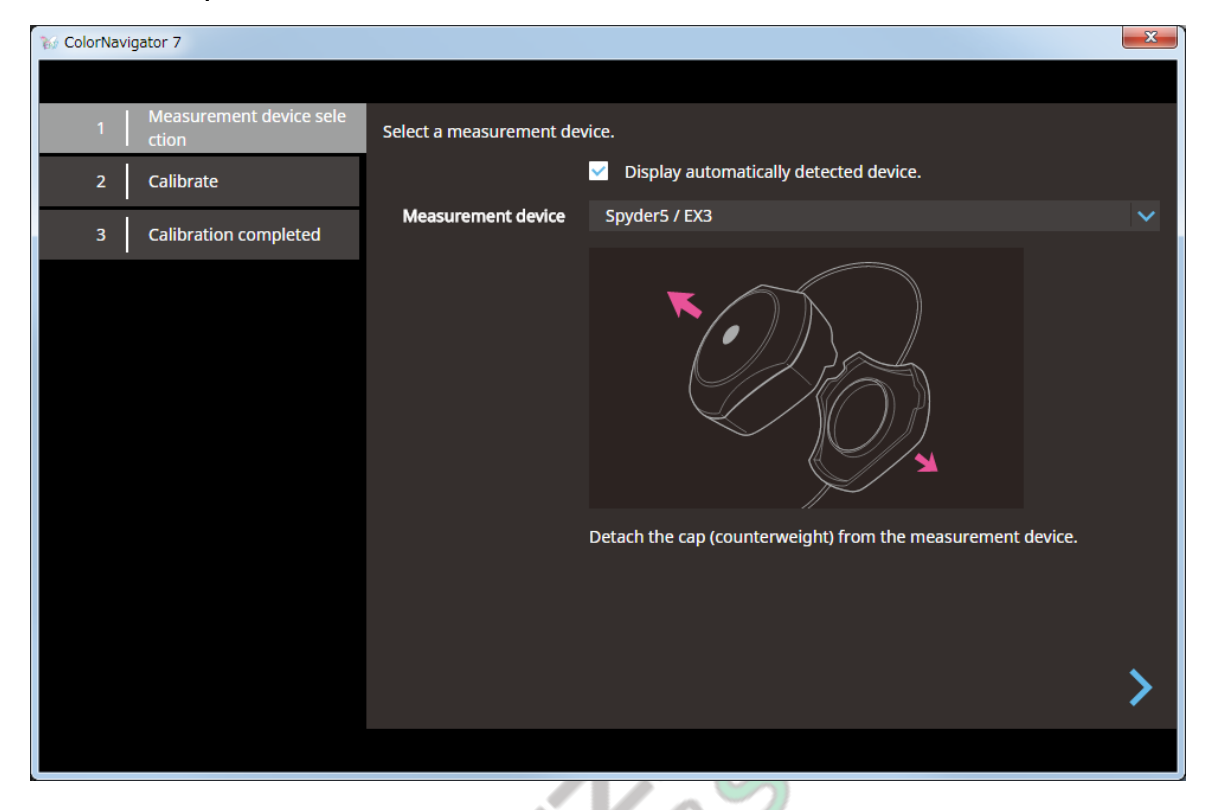

Il metodo di funzionamento è visualizzato per il dispositivo di misurazione in uso.

Inizializzare il dispositivo di misurazione se deve essere inizializzato. L'inizializzazione di un dispositivo di misura completerà nel giro di pochi secondi.

Per utilizzare un dispositivo di misura esterno, installare il dispositivo di misurazione sulla finestra di misurazione.

#### Attenzione

• A seconda delle impostazioni del monitor e il sistema operativo, la finestra di misura non può essere visualizzata al centro dello schermo. Se ciò accade, installare il dispositivo di misurazione vicino al centro del monitor indipendentemente da dove si trova la finestra di misurazione.

#### 6. Fare clic sul pulsante "Procedi"

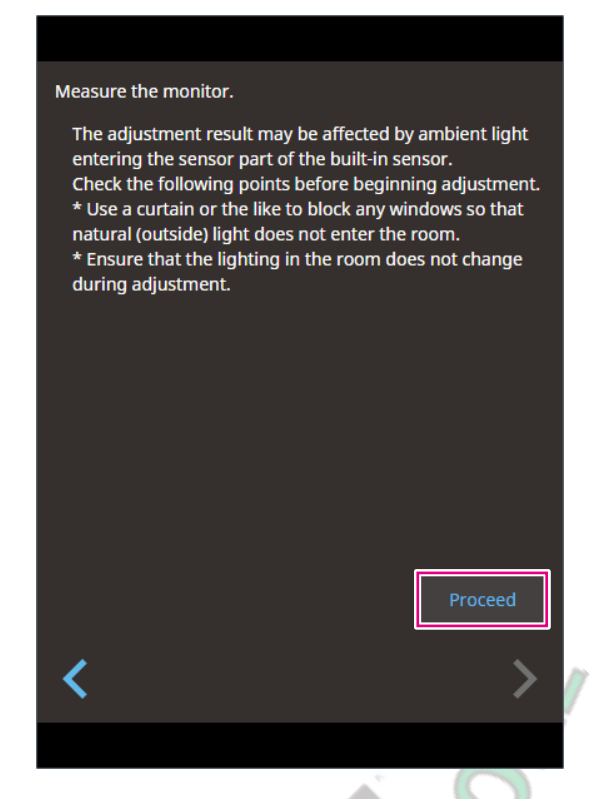

Viene visualizzato il modello di misurazione e le misure si avvia automaticamente.

#### Attenzione

- Se si utilizza il sensore di calibrazione incorporato, i risultati della misurazione possono essere influenzati dalla luce ambiente penetri nell'unità sensore. Controllare i seguenti punti prima di effettuare le misurazioni.
  - Bloccare la luce naturale di entrare nella stanza chiudendo la tenda della finestra, etc.
- Non modificare l'illuminazione della stanza durante la misurazione.
- Si raccomanda attaccare il cappuccio chiaro-bloccante.

Durante la misurazione, lo stato di avanzamento viene visualizzato nell'angolo in basso a destra dello schermo. La finestra

"Risultato della misura" verrà visualizzato una volta completata la misurazione.

## 7. Per creare una nuova destinazione utilizzando i risultati di regolazione manuale, selezionare il

casella di controllo "Crea un nuovo target dai risultati di regolazione manuale" e immettere il nome di destinazione

| 10 ColorNavi | gator 7                       |                                |                       |                            |                            |        | x      |
|--------------|-------------------------------|--------------------------------|-----------------------|----------------------------|----------------------------|--------|--------|
|              |                               |                                |                       |                            |                            |        |        |
| 1            | Manual adjustment             | Manual adjustment results a    | are shown belo        | w.                         |                            |        |        |
| 2            | Measurement device sel ection |                                | Target                | Result                     | Manual<br>adjustment       |        | Â      |
| 3            | Manual adjustment             | –<br>Brightness<br>Black level | 100 cd/m <sup>2</sup> | $100.2 \text{ cd/m}^2$     | 100.1 cd/m <sup>2</sup>    |        |        |
| 4            | Measurement completed         | Contrast ratio                 | winningin             | 1124 : 1                   | 1128 : 1                   |        |        |
|              |                               | White point                    | 6500 K                | (0.3129, 0.3290)<br>6492 K | (0.3130, 0.3300)<br>6484 K |        |        |
|              |                               | Gamma (EOTF)                   | 2.20                  |                            | 2.20                       |        |        |
|              |                               | Priority                       | Standard              |                            |                            |        |        |
|              |                               | Gamut                          | Native                |                            |                            |        |        |
|              |                               | R                              |                       | (0.6884, 0.3075)           | (0.6881, 0.3079)           |        |        |
|              |                               | G                              |                       | (0.2158, 0.7258)           | (0.2154, 0.7264)           |        |        |
|              |                               | В                              |                       | (0.1536, 0.0406)           | (0.1550, 0.0412)           |        |        |
|              |                               | Gamut Clipping                 | Off                   |                            | Off                        |        |        |
|              |                               | Advanced Settings              |                       |                            |                            |        |        |
|              |                               | ✓ Create a new target f        | rom manual ad         | justment results           |                            |        |        |
|              |                               | Target name 100                | cd_Minimum_           | (0.3130,0.3300)_           | 2.20_00000001              |        |        |
|              |                               | Set mode name                  | CAL                   |                            |                            |        | U<br>V |
|              |                               | <                              |                       |                            |                            | Finish |        |
|              |                               |                                |                       |                            |                            |        |        |

Senza creare un nuovo obiettivo, verranno sovrascritti i valori della destinazione attualmente selezionata.

#### Attenzione

- Se la regolazione manuale è stato eseguito per un target che è "set", come "Preferiti", la casella di controllo "Crea un nuovo bersaglio dai risultati di regolazione manuale" sarà sempre acceso.
- Se il valore del livello del nero diventa negativo e la misurazione fallisce, verrà visualizzato un messaggio di errore. Controllare quanto segue e rifare la misurazione.
  - Installare correttamente il dispositivo di misurazione sul monitor.
  - Bloccare la luce naturale di entrare nella stanza chiudendo la tenda della finestra, etc.
  - Non modificare l'illuminazione della stanza durante la misurazione.

# 8. Fai clic sul pulsante "Fine"

# **Obiettivi Capitolo 4 Modifica**

# Creazione di un nuovo obiettivo

Nota

- Per creare un target secondo lo schema corrispondenza dei colori, abilitare "Target assistente creazione" in estensione. Per informazioni, consultare il menu? ColorNavigator 7.
- 1. Fare clic sul menu "Impostazioni Monitor" e selezionare "Gestione destinazione"

| 😵 ColorNavigator 7   |         |                               |                                  |                                                   |          | ×   |
|----------------------|---------|-------------------------------|----------------------------------|---------------------------------------------------|----------|-----|
| ColorEdge CG27       | /9X(    | )                             |                                  |                                                   |          | ?   |
| Monitor settings 🗸 🗸 | Tools 🗸 | Preferences                   |                                  |                                                   |          |     |
| Management Policy    |         |                               |                                  |                                                   |          |     |
| Target management    | STD     | CAL_00000001                  |                                  |                                                   |          | ✓ ☆ |
| BT.2020              | STD     |                               | Target                           | Result                                            |          | ^   |
| BT.709               | STD     | Brightness<br>Black level     | 100 cd/m <sup>2</sup><br>Minimum | 100.0 cd/m <sup>2</sup><br>0.09 cd/m <sup>2</sup> |          |     |
| DCI                  | STD     | Contrast ratio<br>White point | 6500 K                           | 1101 : 1<br>(0.3127, 0.3290)                      |          |     |
| PQ_DCI               | STD     | Gamma (EOTF)                  | 2.20                             | 6503 K                                            |          |     |
| PQ_BT.2100           | STD     | Priority<br>Gamut             | Fixed gamma<br>Native            |                                                   | <b>•</b> |     |
| HLG_BT.2100          | STD     | R                             |                                  | (0.6875, 0.3085)<br>(0.2156, 0.7259)              |          | - U |
| Adobe RGB            | STD     | B                             | 0#                               | (0.1531, 0.0405)                                  |          |     |
| sRGB                 | STD     | Gamut Clipping                |                                  |                                                   |          | ~   |
| CAL                  | ADV     | Calibrate Vali                | dation 🔨                         |                                                   |          |     |
|                      |         |                               |                                  |                                                   |          |     |

Verrà visualizzata la finestra "Gestione destinazione".

2. Fai clic su "Aggiungi target" e selezionare "Crea un nuovo obiettivo"

| 36 ColorNavigator 7                   |      |                |                      |        | ×       |
|---------------------------------------|------|----------------|----------------------|--------|---------|
|                                       |      |                |                      |        |         |
| Target                                |      |                |                      |        |         |
|                                       | ^    | Target A       |                      |        |         |
| 2 BT.2020_0000001                     | STD  |                | Target               | Result |         |
| 3 BT.709 1_00000001                   | STD  | Brightness     | 80 cd/m <sup>2</sup> |        |         |
|                                       |      | Black level    | Minimum              |        |         |
| 4 DCI_0000004                         | STD  | Contrast ratio | 6500 K               |        |         |
| 5 PO DCI 0000001                      | STD  | Gamma (EOTF)   | 2.20                 |        |         |
|                                       |      | Priority       | Standard             |        |         |
| 6 CAL_00000002                        | STD  | Gamut          | Native               |        |         |
| 7 HIG BT 2100 0000001                 | STD  | R              |                      |        |         |
| · · · · · · · · · · · · · · · · · · · | 310  | G              |                      |        |         |
| 8 Adobe RGB_0000001                   | STD  | Gamut Clipping | Off                  |        |         |
| 0 CDCD 0000000                        | CT D |                |                      |        |         |
| 9 SkGB_0000002                        | SID  |                |                      |        |         |
|                                       |      |                |                      |        |         |
| Create a new target                   |      |                |                      |        |         |
| Add target 🔨                          |      |                |                      |        | Details |
|                                       |      |                |                      |        |         |
|                                       |      |                |                      |        |         |

0

Verrà visualizzata la finestra "Modifica di destinazione".

3. Specificare le impostazioni sulla finestra "Modifica di destinazione" e fare clic sul pulsante "OK"

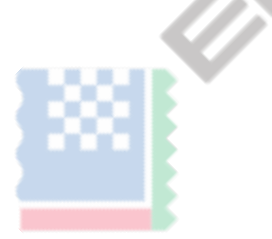

#### • Finestra "Modifica di destinazione"

| nome di e                                | destinazione                                 | Colo                                         | re nome della modalità             |
|------------------------------------------|----------------------------------------------|----------------------------------------------|------------------------------------|
| 😵 ColorNavigator 7                       |                                              |                                              |                                    |
|                                          |                                              |                                              |                                    |
| Name the target.                         |                                              | Set mode name                                |                                    |
| Color mode type                          |                                              | L                                            | ~                                  |
|                                          |                                              |                                              |                                    |
| Preset target 🗸                          |                                              |                                              |                                    |
| Brightness 🔘                             | Standard Input                               |                                              |                                    |
| •                                        | 60 70<br>         <br>80 cd/m <sup>2</sup>   | 80 90 100 110<br>                            | 120<br>                            |
|                                          | 80 cd/m <sup>2</sup>                         |                                              |                                    |
|                                          | Minimum                                      |                                              |                                    |
| •                                        | Maximum                                      |                                              |                                    |
| Black level 🔷                            | Minimum                                      |                                              |                                    |
|                                          | Manual                                       |                                              |                                    |
| lore tipo di modalità                    | valore nom                                   | inale                                        | il tasto "OK"                      |
| nome di destinazione                     |                                              |                                              |                                    |
| Inserire un nome di destinazione. Per mu | dificare il nome di destinazione, modificare | il nome di destinazione nella casella di     | testo                              |
| Colore nome della modalità               |                                              |                                              |                                    |
| Per modificare il nome del modo colore   | con il suo obiettivo configurato, selezionar | e la casella di controllo e immettere un     | nuovo nome modalità colore.        |
|                                          |                                              |                                              |                                    |
| Colore tipo di modalità                  |                                              |                                              |                                    |
| Clic ve selezionare un tipo di c         | lestinazione. Vedere "Modalità standard      | e modalità avanzata" (pagina 5) <b>per i</b> | dettagli sul tipo di destinazione. |
| Attenzione                               |                                              |                                              |                                    |
| Questo elemento non viene visua          | alizzato per i seguenti modelli: CG245       | W,                                           |                                    |

# il tasto "OK"

Questo pulsante consente di risparmiare il bersaglio.

#### valore nominale

Gli elementi configurabili variano dal tipo di destinazione. Per informazioni, consultare il menu Guida in ColorNavigator.

#### Modalità avanzata

Nota

• "Punto bianco", i valori, "Gamma" e "Gamut" sono configurati per il valore standard specificato per "Preset Target".

| Articolo        | Descrizione delle impostazioni                                                                                                    |
|-----------------|----------------------------------------------------------------------------------------------------|
| Luminosità      | Specificare la luminosità finale. Utilizzare il cursore o input manuale per il metodo di impostazione e specificare il valore di luminosità. Selezionando "Maximum" o "minima" imposterà i valori obiettivo alla luminosità massima o minima del monitor corrente.                                                                                                    |
| livello nero    | Specificare la luminosità del colore nero per il monitor. Impostare il valore utilizzando il valore minimo di luminosità<br>del monitor o manualmente inserendo il valore di luminosità. Se il contrasto è troppo alto, aumentando il livello di<br>nero in grado di ridurre il contrasto.                                                                                                    |
| punto di bianco | Specificare il punto di bianco. Selezionare "Valore standard", "Temperatura di colore", o "punto" per il metodo di impostazione,<br>quindi specificare un valore.                                                                                                    |
| Gamma (EOTF)    | <ul> <li>Specificare il valore di gamma. Selezionare un metodo di impostazione tra le seguenti opzioni e impostare il valore.</li> <li>Impostare il valore dal valore standard a cui fare riferimento</li> <li>Impostare il valore di gamma utilizzando il cursore</li> <li>Specificare il valore di gamma L*</li> <li>Specificare il valore di gamma caricando il file LUT</li> </ul>                                                                                  |
| Priorità        | <ul> <li>Selezionare una priorità di gamma tra le seguenti opzioni.</li> <li>Standard (toni di colore vengono regolati solo per il tono di mezzo e nessun aggiustamento è fatto per il tono basso)</li> <li>bilanciamento del grigio (toni di colore compreso il tono basso vengono regolati)</li> <li>gamma fissa (colori vengono visualizzati nello stato configurato dalle impostazioni di gamma (EOTF) e non la regolazione del tono del colore è fatto)</li> </ul> |
| Gamma           | Specificare la gamma di colori per il monitor. Utilizzare gamma di colori del monitor come è, utilizzare il valore standard, oppure impostare manualmente il valore, e immettere un valore in base alle esigenze.                                                                                                    |

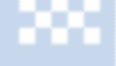

# Modalità standard Descrizione delle impostazioni Luminosità Specificare la luminosità finale. Utilizzare il cursore o input manuale per il metodo di impostazione e specificare il valore di luminosità. punto di bianco Specificare il punto di bianco. Utilizzare le impostazioni del monitor di default, utilizzare il valore standard, o impostare il valore di temperatura di colore, e immettere un valore in base alle esigenze. Commo (EOTE) Specificare il valore di genme Solorizzare il valore producto a qui fe riferimente o consificare il valore di genme solorizzare il valore di genme solorizzare il valore di genme solorizzare il valore di genme solorizzare il valore di genme solorizzare il valore di genme solorizzare il valore di genme solorizzare il valore di genme solorizzare il valore di genme solorizzare il valore di genme solorizzare di genme solorizzare il valore di genme solorizzare il valore di genme solorizzare il valore di genme solorizzare il valore di genme solorizzare il valore di genme solorizzare il valore di genme solorizzare il valore di genme solorizzare il valore di genme solorizzare il valore di genme solorizzare il valore di genme solorizzare il valore di genme solorizzare il valore di genme solorizzare il valore di genme solorizzare di genme solorizzare di genme solori di genme solorizzare di genme solorizzare di genme solorizzare di

| Gamma (EOTF) | Specificare il valore di gamma. Selezionare il valore standard a cui fa riferimento, o specificare il valore di gamma con il   |
|--------------|----------------------------------------------------------------------------------------------------|
|              | cursore o inserendo manualmente un valore.                                                                                     |
| Gamma        | Specificare la gamma di colori per il monitor. Utilizzare gamma di colori del monitor come è o selezionare il valore standard. |

#### • Visualizzazione della finestra "Modifica di destinazione"

Come aprire la finestra "Modifica di destinazione" è diverso a seconda se l'obiettivo è impostato sulla modalità a colori o meno.

#### Quando il bersaglio è impostata la modalità colore

1. Fare clic con il modo colore per il bersaglio che contiene il valore da modificare

| ColorEdge CG279 Monitor settings V | X(  | Preferences              | 0                                                                           |
|------------------------------------|-----|--------------------------|-----------------------------------------------------------------------------|
| Color mode                         |     |                          | An updated version of the ColorNavigator software is available for download |
| User                               | STD | sRGB_0000002             |                                                                             |
| BT.2020                            | STD | Brightnes                | ss 120 cd/m <sup>2</sup>                                                    |
| BT.709                             | STD | White poir<br>Gamma (EOT | nt D65<br>F) sRGB                                                           |
| DCI                                | STD | Gamu<br>Gamut Clippin    | ut sRGB                                                                     |
| PQ_DCI                             | STD | cunic cappin             | <b>y</b>                                                                    |
| PO BT.2100                         | STD | Adjustment dat           | e 2019-03-27 09:48                                                          |
| HIC 8T 2100                        | STD |                          | when the monitor is used for 99 hour(s), adjustment will be executed.       |
| Adobe Rename<br>Disable            | 310 |                          |                                                                             |
| sRGB Edit target                   |     | Calibrate                | Dataile                                                                     |
| CAL                                | ADV | Calibrate                |                                                                             |
| /errà visualizzato il menu         |     | ar                       | ~                                                                           |

la finestra "Modifica di destinazione".

. . . . . . . . . .

#### Quando il bersaglio non è impostata la modalità colore

1. Selezionare "Impostazioni del monitor" e "gestione di destinazione"

| 😵 ColorNavigator 7 |                              |                           |                                  |                                                   | ×        |
|--------------------|------------------------------|---------------------------|----------------------------------|---------------------------------------------------|----------|
| ColorEdge CG27     | ColorEdge CG279X( 1001 10 1) |                           |                                  |                                                   |          |
| Monitor settings   | Tools 🗸                      |                           |                                  |                                                   |          |
| Management Policy  |                              |                           |                                  |                                                   |          |
| Target management  | STD                          | CAL_00000001              |                                  |                                                   |          |
| BT.2020            | STD                          |                           | Target                           | Result                                            | <u>~</u> |
| BT.709             | STD                          | Brightness<br>Black level | 100 cd/m <sup>2</sup><br>Minimum | 100.0 cd/m <sup>2</sup><br>0.09 cd/m <sup>2</sup> |          |
| DCI                | STD                          | Contrast ratio            |                                  | 1101:1                                            |          |
| PQ_DCI             | STD                          | Gamma (EOTF)              | 2.20                             | (0.3127, 0.3290)<br>6503 K                        |          |
| PQ_BT.2100         | STD                          | Priority<br>Gamut         | Fixed gamma<br>Native            |                                                   |          |
| HLG_BT.2100        | STD                          | R                         |                                  | (0.6875, 0.3085)                                  |          |
| Adobe RGB          | STD                          | G<br>B<br>Comut Clinning  | Off                              | (0.2156, 0.7259)<br>(0.1531, 0.0405)              | -        |
| sRGB               | STD                          | Gamut Clipping            |                                  |                                                   | v        |
| CAL                | ADV                          | Calibrate Val             | idation 🔨                        |                                                   |          |

Verrà visualizzata la finestra "Gestione destinazione".

2. Fare clic con il bersaglio che contiene il valore da modificare

| 😵 ColorNavigator 7  |                  |                 |                       |   | × |
|---------------------|------------------|-----------------|-----------------------|---|---|
|                     |                  |                 |                       |   |   |
| Target              |                  |                 |                       |   |   |
| Target A            |                  | Target B        |                       |   |   |
| Taxant D            |                  | Brightness      | 100 cd/m <sup>2</sup> |   |   |
| Target B            | STD              | White point     | 5500K                 |   |   |
| Edit target.        |                  | Gamma (EOTF)    | 2.20                  |   |   |
| Delete              |                  | Gamut           | Native                | • |   |
| Target D            |                  | Gamut Clipping  | Off                   |   |   |
|                     |                  |                 |                       |   |   |
| In use              | - H.             | Adjustment date | 2019-03-27 09:48      |   |   |
| 1 User_00000002     | STD              |                 |                       |   |   |
| 2 BT.2020_0000001   | STD              |                 |                       |   |   |
| 3 BT.709 1_00000001 | STD              |                 |                       |   |   |
| 4 DCI_00000004      | STD              |                 |                       |   |   |
|                     | <sub>етр</sub> 🗸 |                 |                       |   |   |
| Add target          |                  |                 |                       |   |   |
|                     |                  |                 |                       |   |   |
|                     |                  |                 |                       |   |   |

Verrà visualizzato il menu.

3. Selezionare "Modifica di destinazione" dal menu Verrà visualizzata

la finestra "Modifica di destinazione".

| Attenzione <ul> <li>Se il target è impostato come preferite, "Modifica di destinaza</li> <li>Preferiti.</li> </ul> | ione" non può essere selezior                                                                                                    | nato. Clic 📩 ri | muovere al bersaglio di |
|----------------------------------------------------------------------------------------------------|----------------------------------------------------------------------------------------------------|-----------------|-------------------------|
| Target B<br>Br<br>Wh<br>Gamut<br>Gamut<br>Adjustm                                                                  | rightness 100 cd/m <sup>2</sup><br>hite point 55000k<br>ha (EOTF) 2.20<br>Gamut Native<br>.Clipping Off<br>eent date 2019-03-27 09:48 |                 |                         |

#### Modifica delle impostazioni di destinazione

1. Specificare le seguenti impostazioni nella finestra "Modifica di destinazione" e fare clic sul pulsante "OK". Le impostazioni variano in base al tipo di

destinazione. Vedere "Modifica Target'Window" (pagina 25) Per i dettagli sulle impostazioni.

| TolorNavigator 7   |                                           |
|--------------------|-------------------------------------------|
|                    |                                           |
| CAL_00000001       | Set mode name                             |
| Color mode type —— | ✓                                         |
|                    |                                           |
| Preset target V    |                                           |
| Brightness         | Standard Input                            |
|                    | 60 70 80 90 100 110 120                   |
|                    | 100 cd/m <sup>2</sup>                     |
|                    | Manual                                    |
|                    | 80 cd/m <sup>2</sup>                      |
|                    | Minimum                                   |
|                    | Maximum                                   |
| Plack invol        | Minimum                                   |
| Black level        |                                           |
|                    |                                           |
|                    |                                           |
| White point        | Standard value                            |
|                    | DCI (0.3140, 0.3510)                      |
|                    | Olor Temperature                          |
|                    | 4000 6000 8000 10000                      |
|                    | 6500 К —————————————————————————————————— |
|                    | Ocordinate                                |
|                    | x y                                       |
|                    | 0.3128 0.3292                             |
| Gamma (EOTF)       | Standard value                            |
|                    | sRGB IV                                   |
|                    | PQ Clipping Off IV cd/m <sup>2</sup>      |
|                    |                                           |
|                    | OK Cancel                                 |
|                    |                                           |
|                    |                                           |

1. Nella finestra principale, selezionare una modalità colore specificato per il target.

| 😽 ColorNavigator 7 |            |                |                       |                         | <b>—</b>                                                                                                    |
|--------------------|------------|----------------|-----------------------|-------------------------|----------------------------------------------------------------------------------------------------|
| ColorEdge C        | :G247X(    | )              |                       |                         | 0                                                                                                    |
| Monitor settings   | ✓ Tools ✓  | Preferences    |                       |                         |                                                                                                    |
| Color mode         |            |                |                       |                         |                                                                                                    |
| Custom             | STD        | CAL1_00000002  |                       |                         |                                                                                                    |
| Adobe RGB          | STD        |                | Target                | Result                  | <u>^</u>                                                                                                    |
|                    |            | Brightness     | 192 cd/m <sup>2</sup> | 192.4 cd/m <sup>2</sup> |                                                                                                    |
| SRGB               | STD        | Black level    | Minimum               | 0.13 cd/m <sup>2</sup>  |                                                                                                    |
| 5011               | <b>670</b> | Contrast ratio |                       | 1438 : 1                |                                                                                                    |
| EDU                | SID        | White point    | 6500 K                | (0.3128, 0.3292)        |                                                                                                    |
| RFC709             | STD        |                |                       | 6501 K                  |                                                                                                    |
| NEC/05             | 510        | Gamma (EOTF)   | 2.20                  |                         |                                                                                                    |
| SMPTE-C            | STD        | Priority       | Standard              |                         |                                                                                                    |
| _                  |            | Gamut          | Native                |                         |                                                                                                    |
| DCI                | STD        | R              |                       | (0.6965, 0.3020)        |                                                                                                    |
|                    |            | G              |                       | (0.2225, 0.7134)        | u and a second second second second second second second second second second second second second second second |
| CAL1               |            | В              |                       | (0.1504, 0.0466)        |                                                                                                    |
|                    |            | Gamut Clipping | Off                   |                         |                                                                                                    |
| CAL2               | ADV        |                |                       |                         | × ×                                                                                                    |
| CAL3               | ADV        | Calibrate D    | etails 🔨              |                         |                                                                                                    |

2. Selezionare una destinazione dal target elenco di selezione.

L'obiettivo è configurato per la modalità colore.

Eseguire la calibrazione quando viene selezionato un obiettivo in modalità avanzata. Per i dettagli su come calibrare il monitor, vedere "Capitolo 2 Procedure di calibrazione" (pagina 9).

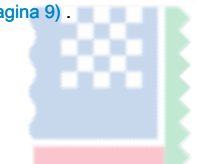

# Limitazioni Capitolo 5 Girl

Per i modelli elencati di seguito, alcune funzioni sono limitate.

#### Modelli applicabili

CS230, CX240, CX270 CG245W, CG246, CG275W, CG276

#### limitazioni

- Se la modalità di colore è diverso da CAL, non è possibile selezionare una destinazione in quanto un obiettivo per la modalità standard è già configurato. E 'ancora possibile modificare i valori di riferimento ed eseguire la regolazione manuale.
- Se la modalità di colore è CAL, è possibile selezionare una destinazione dalla lista. Da notare che solo gli obiettivi di modalità avanzata possono essere selezionati.

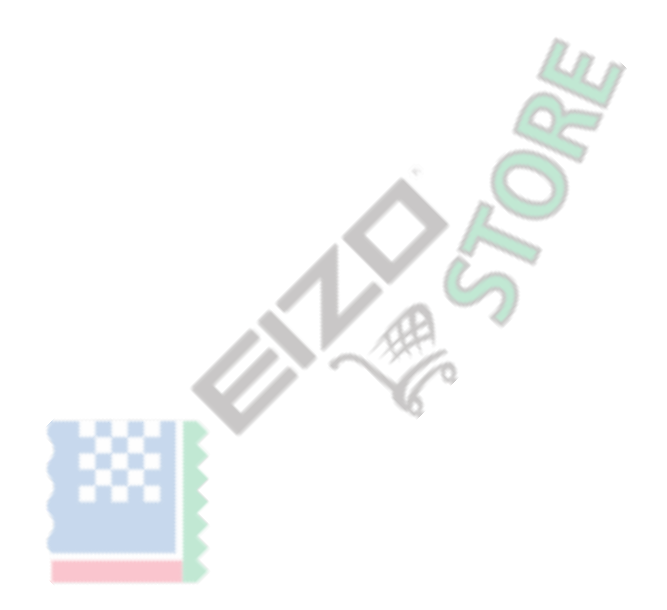

# Capitolo 6 Risoluzione dei problemi

| Problema                                                                                                    | Possibile causa e rimedio                                                                                                    |
|----------------------------------------------------------------------------------------------------|----------------------------------------------------------------------------------------------------|
| 1. Non riesco a trovare il manuale dell'utente                                                                               | • Fare clic su 🕜 per visualizzare la Guida.                                                                                                    |
| 2. Non riesci a trovare quello che voglio cercare nel<br>manuale utente (Guida)                                              | Prova a cercare per parola chiave.      Search                                                                                                    |
| 3. Voglio calibrare regolarmente                                                                                             | <ul> <li>Selezionare "Politica di Gestione" dal menu "Impostazioni del monitor", e impostare la<br/>politica di gestione.</li> </ul>                                                                                                    |
| 4. Non può modificare il bersaglio                                                                                           | <ul> <li>Se è un bersaglio preferito (contrassegnata ), L'obiettivo non può essere modificato.</li> <li>Clicca il segnar rimuoverlo dai Preferiti (contrassegnati ), e quindi modificare il bersaglio.</li> </ul>                                                                                                    |
| 5. Non può cambiare la modalità di colore                                                                                    | <ul> <li>Ci sono limitazioni nella personaggi e il numero di caratteri che possono essere utilizzati per i nomi in modalità colore.</li> <li>I caratteri che possono essere utilizzati sono alfa caratteri numerici, il trattino "-", parentesi tonde "()", sottolineatura "_" e spazi (tutti mezzi Volume).</li> </ul>                                                                                                    |
| 6. Non ci sono elementi che non possono essere regolati<br>manualmente                                                       | <ul> <li>Manualmente il contenuto regolabile varia dal modello del monitor in uso, il tipo di modalità colore visualizzato, e il bersaglio.</li> <li>Potete modificare i target durante la regolazione di gamma (EOTF) o gamma di colori in modalità standard.</li> <li>Se sembra come se le regolazioni di precisione non è possibile utilizzare la regolazione manuale in modalità standard, eseguire la regolazione manuale dopo la calibrazione con modalità avanzata.</li> </ul> |
| 7. Il messaggio che indica, "Non è ottimizzata per Mac."<br>Appare                                                           | <ul> <li>Non c'è nessun problema con il funzionamento di questo software. Fai clic su "OK" da utilizzare come<br/>è.</li> </ul>                                                                                                    |
| 8. Viene visualizzato il messaggio che indica, "Richiesta di<br>accesso per controllare'eventi di sistema'" (On solo<br>Mac) | <ul> <li>Questa è l'elaborazione necessaria per avviare il software all'avvio del sistema. Dal<br/>momento che è necessario al fine di consentire la funzione residente<br/>(ColorNavigator agente) di ColorNavigator 7, fai clic su "OK". Facendo clic su "OK"<br/>non avrà effetti gravi sul sistema.</li> </ul>                                                                                                    |

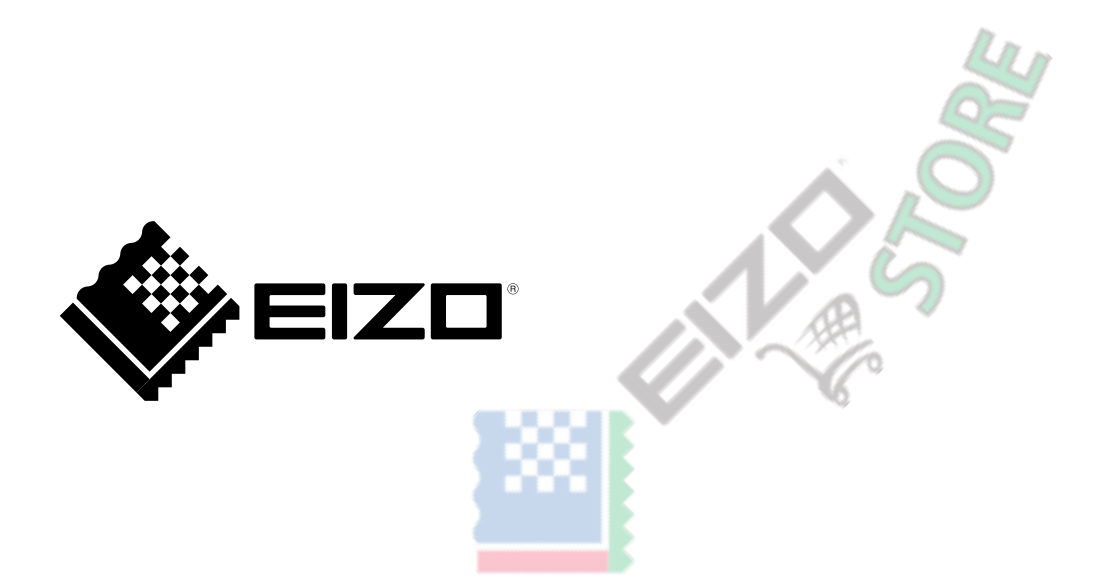

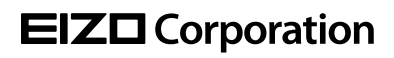

www.eizoglobal.com

Copyright © 2018-2019 EIZO Corporation. Tutti i diritti riservati.

03V27630C1 UM-GUIDE-CN7-NEW 3rd Edition-maggio 2019